## IHS Division of Diabetes Treatment and Prevention Annual Diabetes Care and Outcomes Audit 2021

## Checklist for Manual Audits

## January 2021

| Step | 1.0 Preparation                                                                            | Completed? |
|------|--------------------------------------------------------------------------------------------|------------|
| 1.1  | Review the Diabetes Registry or list of diabetes patients for your facility.               |            |
| 1.2  | Update the Diabetes Registry or list of diabetes patients for your facility, if necessary. |            |
| 1.3  | Review the detailed <u>2021 Audit instructions</u> <sup>1</sup> .                          |            |

| Step | 2.0 Complete Audit Forms                                                                                                    | Completed? |
|------|----------------------------------------------------------------------------------------------------|------------|
| 2.1  | From a list of eligible diabetes patients, randomly select the appropriate number of charts to review (2021 Audit Instructions <sup>1</sup> , pp. 11-15). |            |
| 2.2  | Download the 2021 Audit form <sup>2</sup> and make as many copies of the form as you have charts to review.                                               |            |
| 2.3  | Perform the chart audits and complete a paper Audit form for each chart reviewed. Be sure to complete <b>all relevant</b> items.                          |            |

| Step | 3.0 Enter, Process, and Submit Data via the WebAudit                                                                                                    | Completed? |
|------|----------------------------------------------------------------------------------------------------|------------|
| 3.1  | Request a WebAudit account if you don't already have one. For more information visit the IHS Division of Diabetes <u>Audit website</u> <sup>3</sup> .                                                                               |            |
| 3.2  | Login to the WebAudit: Go to the <u>Audit website<sup>3</sup></u> and click on the "WebAudit Login" link or menu item.                                                                                                    |            |
| 3.3  | Enter information about your facility using the <i>Enter Facility Info</i> tool (under <i>Facility Administration</i> ).                                                                                                    |            |
| 3.4  | Enter data for each completed Audit form using the <i>Data Entry</i> tool (under <i>Data Processing</i> ).                                                                                                    |            |
| 3.5  | Check for potential data errors using the <i>Data Quality Check</i> tool (under <i>Data Processing</i> ). Fix as many errors as possible using the <i>View/Edit Data</i> tool (under <i>Data Processing</i> ) and repeat this step. |            |
| 3.6  | Run and review the Audit Report and Trends Graphs for 2021. If there are any obvious data problems, fix them if possible using the <i>View/Edit Data</i> tool (under <i>Data Processing</i> ) and go back to Step 3.5.              |            |
| 3.7  | Lock the data for your facility using the <i>Lock Facility Data</i> tool (under <i>Facility Administration</i> ).                                                                                                    |            |
| 3.8  | Complete the <u>Audit 2021 User Evaluation</u> <sup>4</sup> (optional).                                                                                                    |            |

<sup>&</sup>lt;sup>1</sup>https://www.ihs.gov/sites/diabetes/themes/responsive2017/display\_objects/documents/audit/Audit2021Instructions.pdf <sup>2</sup> https://www.ihs.gov/sites/diabetes/themes/responsive2017/display\_objects/documents/audit/Audit2021Form.pdf

<sup>&</sup>lt;sup>3</sup> https://www.ihs.gov/diabetes/audit/

<sup>&</sup>lt;sup>4</sup> <u>https://www.surveymonkey.com/r/audit2021ue</u>

| Step | 4.0 Optional Activities Using the WebAudit                                                                                                    | Completed? |
|------|----------------------------------------------------------------------------------------------------|------------|
| 4.1  | Download the data for all records for your facility into an Excel file using the <i>View/Edit Data</i> tool (under <i>Data Processing</i> ). Use these data for additional analysis or other local purposes. |            |
| 4.2  | Run and review the Means Report (under <i>Reports</i> ) to see estimated mean values for selected Audit outcomes for patients from your facility.                                                            |            |